# **Getting Set Up in Scoutbook – Parents**

This document will guide you through the following:

- Accept Your Invitation from Scoutbook
- Update / Confirm Your Profile
- Register Your Cellphone for Texting
- Invite Your Scout to Scoutbook

### **Accept Your Invitation from Scoutbook**

An email will be sent inviting you to log in to Scoutbook and link to your account.

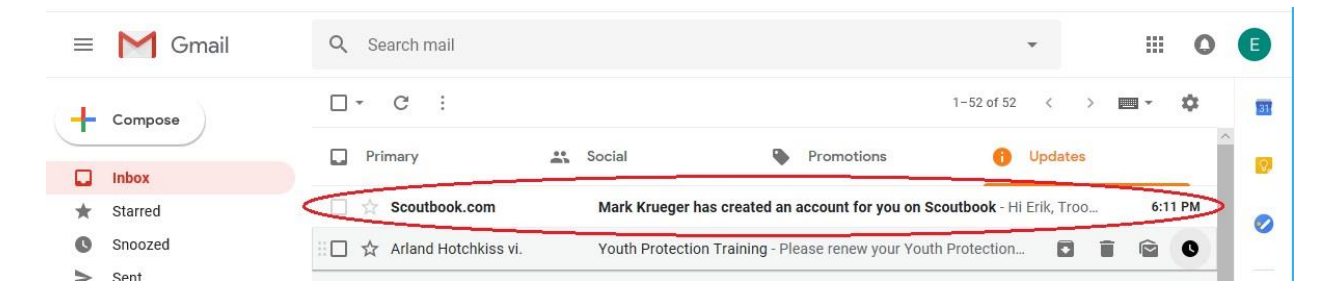

The email will look like this and will contain your login name (email address) and your password (it can be changed later). Click on "Learn More and Login" to go to Scoutbook.

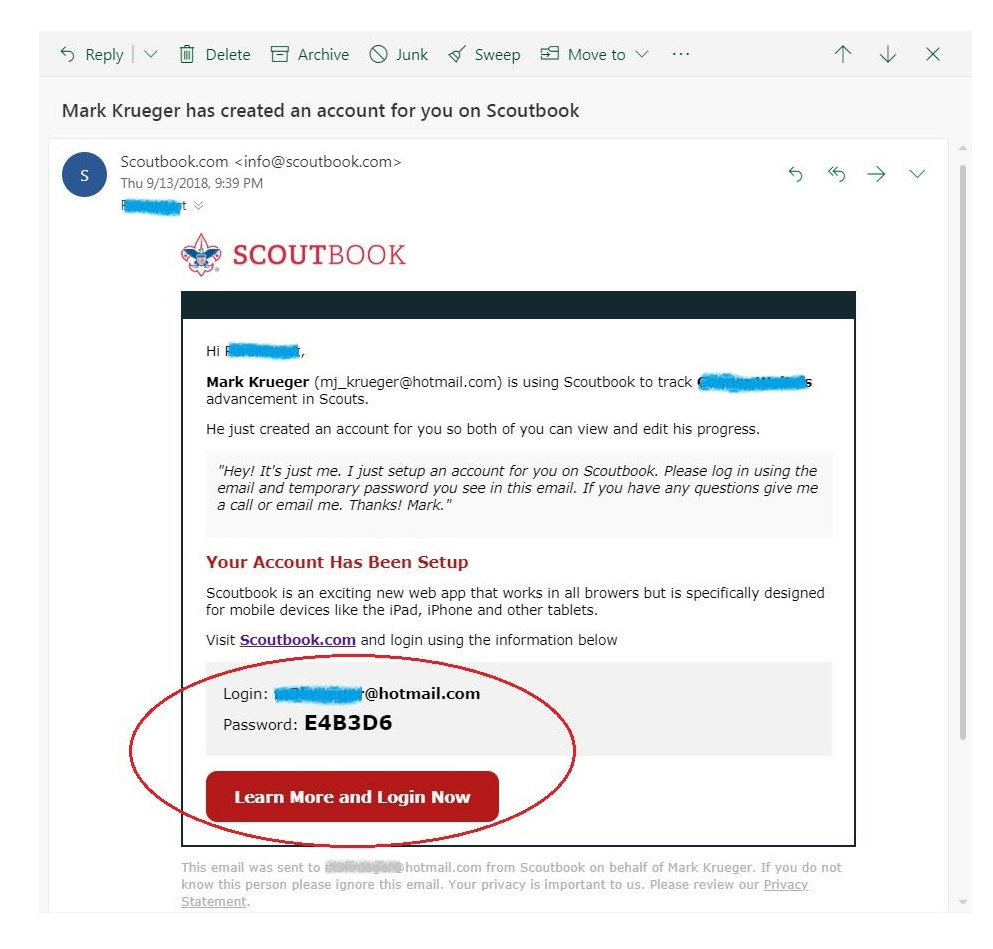

Use the information from the email to log in.

| 🔒 Login                                                                       | Scoutbook                | 0 Q |
|-------------------------------------------------------------------------------|--------------------------|-----|
| Scoutbook Subscriptions will be free starting January 1, 2019. For more infor | nation, go to this post. |     |
| © Blog                                                                        |                          | >   |
| 🕅 News                                                                        |                          | >   |
| Ca Videos                                                                     |                          | >   |
| i≣ Forums                                                                     |                          | >   |
| 🗇 Directory                                                                   | C User Login             | >   |
| References                                                                    |                          | >   |
| ≁ Help                                                                        |                          | >   |
|                                                                               | Remember my email        |     |
| View our landing page for more information about our advancem                 | Login eatures and more   |     |
|                                                                               | Forgot password?         |     |
|                                                                               |                          |     |

You may be prompted at this time to update your password. If so, enter the old password (from email) and then enter and confirm your new password.

## Update / Confirm Your Profile

After you log in, click on **My Dashboard**.

| 🖻 🖅 🍿 Scoutbook                                                         | × + ~                                              |     |    |   |   | × |
|-------------------------------------------------------------------------|----------------------------------------------------|-----|----|---|---|---|
| $\leftrightarrow$ $\rightarrow$ $\circlearrowright$ $\circlearrowright$ | A https://www.scoutbook.com/mobile/?ShowLogin=1    | □ ☆ | չ⊨ | h | ß |   |
| ≡ <                                                                     | Scoutbook                                          |     |    |   | 0 | Q |
| 🗄 My Dashboard                                                          | >                                                  |     |    |   |   | > |
| 💬 Blog                                                                  |                                                    |     |    |   | 1 | > |
| 🗘 News                                                                  |                                                    |     |    |   |   | > |
| □ Videos                                                                |                                                    |     |    |   |   | > |
| ∃ Forums                                                                |                                                    |     |    |   |   | > |
| 🖯 Directory                                                             |                                                    |     |    |   |   | • |
| References                                                              |                                                    |     |    |   |   | > |
| لاً ب                                                                   |                                                    |     |    |   |   | > |
|                                                                         | © 2018. Boy Scouts of America - Privacy SCOUT BOOK |     |    |   |   |   |

#### Then click on **Administration**.

| A State of the second second secon |   | - |   | × |
|----------------------------------------------------------------------------------------------------|---|---|---|---|
| $\leftarrow \rightarrow \text{O}  \widehat{\textbf{a}}  \text{https://www.scoutbook.com/mobile/dashboard/} \qquad \square  \bigstar$                                                                                                    | 煙 | h | Ŀ |   |
| ≡ < û My Dashboard                                                                                                    |   |   |   | 0 |
| Administration                                                                                                    |   |   |   |   |
| Messages                                                                                                    |   |   |   |   |
| 🛗 Events                                                                                                    |   |   |   |   |
| 🗠 Reports                                                                                                    |   |   |   |   |
| B 2018. Boy Scould of America + Privacy                                                                                                    |   |   |   |   |

#### Then click on **My Account**.

| Wy Dashboard ×           |           |
|--------------------------|-----------|
| ← → C                    | ☆ 💷 🍖 :   |
| ≡ < û My Dashboard       | 0         |
| -☆ Administration        |           |
| My Account               | >         |
| My Family My Units       |           |
| Supplee Memoral Prestyte | an Church |
| 20 Add/Track a Scout     |           |
| Messages                 |           |
| Events                   |           |
| 🖂 Reports                |           |

On your account page, you can change your password to something other than the default password provided in the email. Then click on **Edit Profile** to review and update your profile.

|                                                                       | decrete.                                           | Acc                     |                                                                | -            |            |   |
|-----------------------------------------------------------------------|----------------------------------------------------|-------------------------|----------------------------------------------------------------|--------------|------------|---|
| - >                                                                   | Ö                                                  | ណ៍                      | A https://www.scoutbook.com/mobile/dashboard/admin/account.asp | = <i>l</i> ~ | Ŀ          | • |
| ≡ <                                                                   | ŝ                                                  |                         | My Account                                                     |              |            |   |
| 54                                                                    | 2                                                  | Add a                   | short bio about yourself.                                      |              |            |   |
|                                                                       |                                                    |                         |                                                                |              |            |   |
| Email                                                                 |                                                    |                         |                                                                |              |            | , |
| Email<br>Passwo                                                       | rd                                                 |                         |                                                                |              |            | > |
| Email<br>Passwo<br>Edit Pro                                           | rd                                                 | >                       |                                                                | ******       |            | > |
| Email<br>Passwo<br>Edit Pro                                           | rd<br>file<br>Photo                                | >                       |                                                                | *****        |            | > |
| Email<br>Passwo<br>Edit Pro<br>Upload<br>My Serv                      | rd<br>file<br>Photo<br>rice Lo                     | >                       |                                                                |              | 0          | > |
| Email<br>Passwo<br>Edit Pro<br>Upload<br>My Serv<br>My Carr           | rd<br>file<br>Photo<br>rice Lo                     | <b>&gt;</b><br>g<br>.og |                                                                |              | 0<br>1     | > |
| Email<br>Passwo<br>Edit Pro<br>Upload<br>My Serv<br>My Can<br>My Hiki | rd<br>file<br>Photo<br>rice Lo<br>ping L<br>ng Log | ><br>9<br>.og           |                                                                |              | 0 :<br>0 : | > |

Ensure your name, address, home phone, and mobile phone are correct. You may also fill in any other fields here that you want. You can save this information by clicking the **Update** button at the bottom of the screen.

| 🖻 🖅 🍁 Edit Profile 🛛 🗙                                                            | + ~                                       |                                              |             | 1   | 5775 |   | × |
|-----------------------------------------------------------------------------------|-------------------------------------------|----------------------------------------------|-------------|-----|------|---|---|
| $\leftarrow$ $\rightarrow$ $\circlearrowright$ $\textcircled{a}$ https://         | /www.scoutbook.com/mobile/dashboard/admir | n/editprofile.asp?ScoutUserID=&UnitID=&DenID | =&PatrolID= | * 1 | ≡ ∥~ | Ŀ |   |
| 📃 🤇 🏠 🖺 My Profile Edi                                                            | t Profile                                 |                                              |             |     |      |   | ^ |
| User Name: 🔞                                                                      |                                           |                                              |             |     |      |   | ] |
| First Name:                                                                       |                                           |                                              |             |     |      |   | 1 |
| Middle Name:                                                                      |                                           |                                              |             |     |      |   |   |
| Last Name:                                                                        | t and                                     |                                              |             |     |      |   |   |
| Suffix:                                                                           |                                           |                                              |             |     |      |   |   |
| Nickname:                                                                         |                                           |                                              |             |     |      |   |   |
| Scouts address you as:<br>examples: Erik, Mr. Smith, Bro. Jackson, Sis. Harris, S | coutmaster Bob                            |                                              |             |     |      |   | ] |
| Address:                                                                          | Controller and                            |                                              |             |     |      |   |   |
|                                                                                   |                                           |                                              |             |     |      |   | ] |
| City:                                                                             | W. Str. Inc.                              |                                              |             |     |      |   | ] |
| State:                                                                            |                                           | Pennsylvania                                 |             |     |      | v |   |
| Zip Code:                                                                         | 1920                                      |                                              |             |     |      |   | ] |
| Home Phone:                                                                       | (2) (2) (2) (2)                           |                                              |             |     |      |   | ] |
| Work Phone:                                                                       |                                           | -                                            |             |     |      |   | ] |
| Mobile Phone:                                                                     | 0.000                                     |                                              |             |     |      |   | ] |

## **Register Your Cellphone for Texting**

On the **Edit Profile** screen underneath the **Mobile Phone** field is the **Mobile Carrier/Text Messaging** field. This is where you register your mobile phone and give permission for the troop to send you text messages via Scoutbook.

| Mobile Phone:                      |                                |   |
|------------------------------------|--------------------------------|---|
| Mobile Carrier / Text Messaging: 🔞 | Do not send text messages      | ~ |
| Local Council:                     | Cradle Of Liberty Council (PA) | • |
| District: 0                        | Baden Powell District          | • |

#### Click on this field to select your carrier.

| Mobile Phone:                      |                                              |  |
|------------------------------------|----------------------------------------------|--|
| Mobile Carrier / Text Messaging: 🙆 | Do not send ted messages<br>A F4T            |  |
| Local Council: 🔘                   | reacton<br>Sprint<br>T-Mobile<br>US Cellular |  |
| District: 1                        | Virgin Mobile Drack - Own District           |  |

In this example, Verizon was chosen. Click on the Activate/Verify button.

| Mobile Phone:                      |                                |                   |
|------------------------------------|--------------------------------|-------------------|
| Mobile Carrier / Text Messaging: 0 | Verizon                        | Activate / Verify |
| Local Council: 🞯                   | Cradle Of Liberty Council (PA) | •                 |
| District: @                        | Baden Powell District          | •                 |

Scoutbook will open this dialog window and send you a text message with a code. Enter the code here.

| Mobile Phone:                      |             |                                                                                                    |                   |
|------------------------------------|-------------|----------------------------------------------------------------------------------------------------|-------------------|
| Nobile Carrier / Text Messaging: 🔞 |             | Verizon                                                                                                    | ¥                 |
|                                    |             |                                                                                                    | Activate / Verify |
| .ocal Council: 🞯                   |             | Activate Text Messaging<br>We just sent a text message to your mobile number. Please<br>check your phone and enter the verification code | ~                 |
| District: 🙆                        |             | If may take a minute to receive the text message.                                                                                        | ~                 |
| 3SA Member #.                      | 1002        | Submit Cancel                                                                                                    |                   |
| Gender.                            | Malo Female |                                                                                                    |                   |

After entering the correct code, your mobile phone is "verified" and Scoutbook will allow users to send you text messages.

| Mobile Phone:                      |                                |                   |
|------------------------------------|--------------------------------|-------------------|
| Mobile Carrier / Text Messaging: 0 | Verizon                        | •                 |
|                                    |                                | Activate / Verify |
| Local Council: 🙆                   | Cradle Of Liberty Council (PA) | •                 |
| District:                          | Baden Powell District          | ·                 |

### **Invite Your Scout to Scoutbook**

If you are comfortable with your Scout having access to Scoutbook, return to the Dashboard.

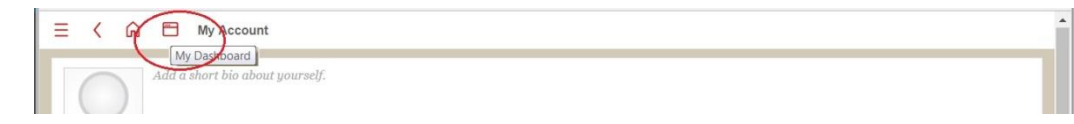

Click on your Scout's name.

| ← → C                                                                           | ☆ 💹 🍋 : |
|---------------------------------------------------------------------------------|---------|
| Ξ < ͡ My Dashboard                                                              | 0 î     |
| ộ: Administration                                                               |         |
| My Account                                                                      | >       |
| My Family My Units                                                              | >       |
| Messages                                                                        |         |
| Events                                                                          |         |
| 🗠 Reports                                                                       |         |
| Feature Assistant Active<br>© 2019 Boy Scouts of America - Privacy<br>SCOUTBOOK |         |

This will take you to your Scout's account page. To invite him to Scoutbook, click on Edit Profile.

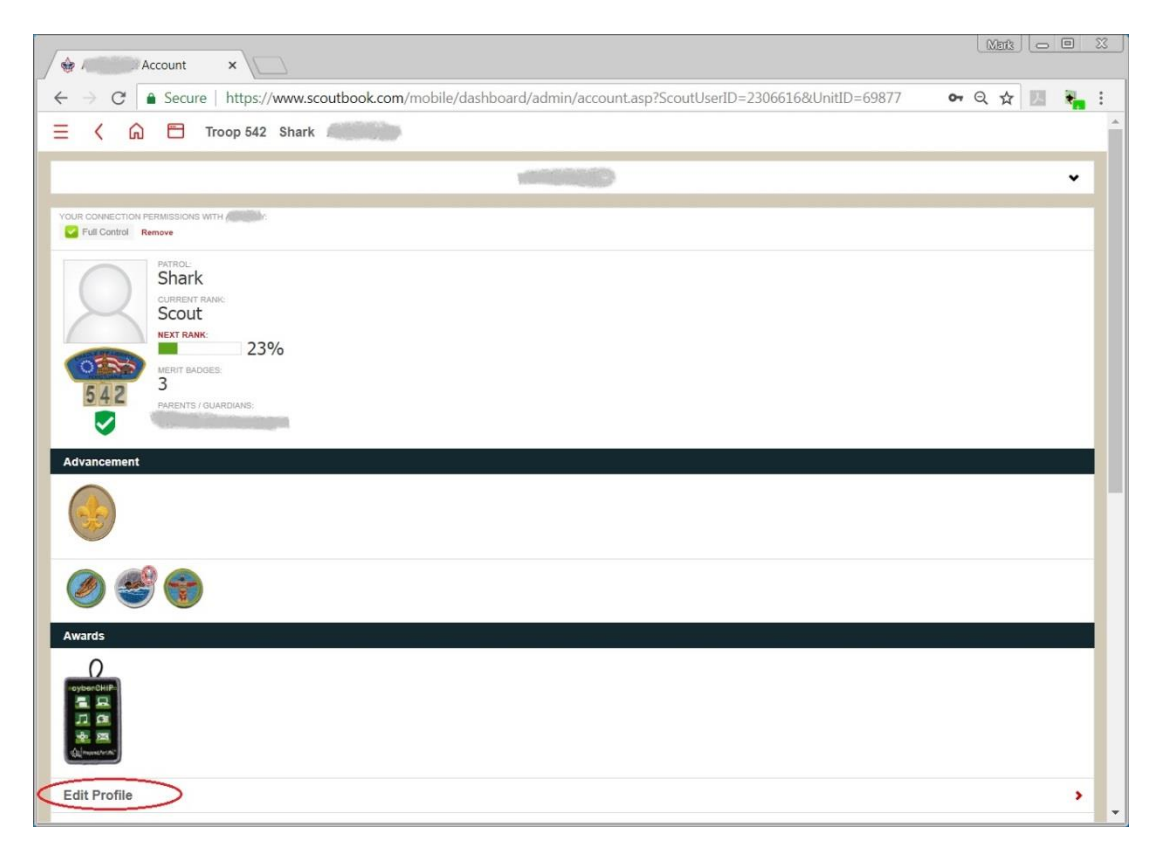

Take this opportunity to insure all of his information is correct. This includes his name, address, and home phone. You may also include his mobile phone if he has one and if it is acceptable for you to allow him to use for communications to/from Scoutbook. Your Scout will still need to register his phone as you did above once he logs in to Scoutbook.

**Please Note:** Mobile phones for Scouts are hidden from all Scoutbook users for Youth Protection reasons. Scoutbook users send text notifications by selecting names and then the Scoutbook application is responsible for sending the text message to the associated mobile phone number. Parents will be automatically copied on all communication.

Scroll down to the bottom of the profile page. If you are comfortable with your Scout having access to Scoutbook, click on the **Invite <Scout name> to Connect**. For this to work, your Scout must have his own unique email address.

| 🖗 Edit Profile 🗙                                                                                                    |                                                               |  |  |
|----------------------------------------------------------------------------------------------------|---------------------------------------------------------------|--|--|
| ← → C ● Secure   https://www.scoutbook.com/mobile/dashboard/admin                                                                                                    | /editprofile.asp?ScoutUserID=2182639&UnitID=&DenI 💁 🝳 🛧 🗾 🍋 🗄 |  |  |
| Apps G Google 🧧 Red Hat 🧧 PECO TEST 🧧 PECO PROD 🧧 PECO QA                                                                                                    | Other AC 🧧 Sensus 📙 AC400 (SA) 🗮 AC4.0 TEST 🗮 AC4.0 DEV 🛛 »   |  |  |
| 🚍 🤇 🎧 🖻 Troop 542 Shark 🌑 📷 Edit Profile                                                                                                    |                                                               |  |  |
| Talent Release: 0                                                                                                    |                                                               |  |  |
| Update                                                                                                    | Cancel                                                        |  |  |
| Delete Caralia Account                                                                                                    |                                                               |  |  |
| When you think is old enough to have access, you can invite your Scout to connect, which allows the following:    Marking off requirements  Leaving comments  Recording journal entries  Sharing photos You will need to provide a unique email address for your Scout, which will receive the login/password. Invite to Connect  What if the has already created his own Scoutbook account? |                                                               |  |  |
|                                                                                                    |                                                               |  |  |

A dialog will open. Enter your Scout's email address and click on Invite.

| OA Member: 🔞                                                                                                    |                                                                                                    |        |  |
|----------------------------------------------------------------------------------------------------|----------------------------------------------------------------------------------------------------|--------|--|
| Talent Release:                                                                                                    | Invite Connect                                                                                      |        |  |
| Update                                                                                                    | Please enter C semail address below and we'll<br>send him an invitation to connect to this account. | Cancel |  |
|                                                                                                    | Invite Cancel                                                                                       |        |  |
| When you think to confis old enough to have access, you can invite your Scout to connect, which allows the following:   Marking off requirements  Leaving comments  Recording journal entries  Sharing photos You will need to provide a unique email address for your Scout, which will receive the login/password. |                                                                                                    |        |  |
| Invite Connect                                                                                                    |                                                                                                    |        |  |
| ③ What if Connor has already created his own Scoutbook account?                                                                                                    |                                                                                                    |        |  |
| Rabin Ansatz Zerin<br>Babin Bay Secure V Anness Minage<br>SCOUTBOOK                                                                                                    |                                                                                                    |        |  |